# Configuration et dépannage de la commutation multicouche IP sur les commutateurs Catalyst 6500/6000 avec une carte MSFC

# Contenu

Introduction Avant de commencer Conventions Conditions préalables **Components Used** Présentation de MLS sur MSFC Exemple 1 : Routage MSFC entre deux VLAN Lecture de show mls Entries et Basic Checking Lecture de la commande show mls Output Tables Dépannage d'une connexion spécifique Exemple 2 : Deux cartes MSFC dans le même châssis configurées pour HSRP Émission des commandes show mls Émission des commandes show mls entry Conseils de dépannage Création de flux La comptabilité IP exclut le trafic MLS Impossible de configurer le masque de flux complet de l'interface Informations connexes

# Introduction

Ce document montre comment vérifier et interpréter les commandes de commutation multicouche (MLS) de Catalyst 6500/6000. Le document passe brièvement en revue MLS et des exemples de son utilisation. À partir de ces exemples, ce document montre comment vérifier l'exécution de MLS et fournit quelques conseils de dépannage pour la configuration de MLS.

Ce document s'applique uniquement aux commutateurs de la gamme Catalyst 6500/6000 équipés du matériel suivant :

- Supervisor Engine 1A exécutant le logiciel Catalyst OS (CatOS)
- PFC (Policy Feature Card)
- Carte MSFC (Multilayer Switch Feature Card)

**Remarque :** Ce document n'est pas valide lors de l'utilisation d'une autre configuration matérielle telle que Supervisor Engine 2 ou MSM (Multilayer Switch Module). Elle n'est pas non plus valide lors de l'exécution du logiciel Cisco IOS® sur Supervisor Engine 1A et MSFC.

Pour obtenir des informations similaires sur le dépannage du routage de monodiffusion sur un commutateur de la gamme Catalyst 6500/6000 avec Supervisor Engine 2 et exécutant le logiciel CatOS, reportez-vous à <u>Dépannage du routage IP de monodiffusion impliquant CEF sur les</u>

commutateurs de la gamme Catalyst 6500/6000 avec Supervisor Engine 2 et exécutant CatOS System. Logiciel.

Pour obtenir une description plus complète de la terminologie et du fonctionnement de MLS, consultez la section <u>Informations connexes</u>.

# Avant de commencer

## Conventions

Pour plus d'informations sur les conventions des documents, référez-vous aux <u>Conventions</u> <u>utilisées pour les conseils techniques de Cisco</u>.

## Conditions préalables

Aucune condition préalable spécifique n'est requise pour ce document.

## **Components Used**

Les informations dans ce document sont basées sur les versions de logiciel et de matériel cidessous.

Catalyst 6500/6000 avec MSFC

The information in this document was created from the devices in a specific lab environment. All of the devices used in this document started with a cleared (default) configuration. If your network is live, make sure that you understand the potential impact of any command.

# Présentation de MLS sur MSFC

La carte MSFC est le moteur de routage de deuxième génération du commutateur de la gamme Catalyst 6500/6000 qui peut acheminer 15 millions de paquets par seconde. La carte MSFC fonctionne uniquement avec les moteurs de supervision qui ont la carte PFC. La carte MSFC exécute un MLS interne avec la carte PFC, qui agit de la même manière que la carte NFFC (NetFlow Feature Card) sur le Catalyst 5000. Ce MLS interne n'est pas visible et est uniquement limité au commutateur : vous n'avez rien à configurer pour le faire fonctionner et il prend en charge les raccourcis matériels pour IP, IPX et IP multicast. La configuration du MSFC est similaire à celle d'un RSM ou d'un RSFC utilisant des interfaces VLAN. Vous pouvez y accéder en utilisant la session 15 (pour MSFC sur le Supervisor Engine dans le logement 1) ou la session 16 (pour MSFC sur le Supervisor Engine dans le logement 2).

Ce principe est similaire au protocole MLSP (Multilayer Switching Protocol) du Catalyst 5000. Le premier paquet est routé par la carte MSFC, et la carte PFC crée un raccourci qui est utilisé par tous les paquets suivants du même flux. Contrairement à MLSP sur le Catalyst 5000, qui nécessite une communication IP entre le MLS-SE et le MLS-RP, MLS sur le Catalyst 6500/6000 fonctionne par communication entre le MSFC et le PFC sur un canal série (SCP).

La carte PFC ne peut pas être le MLS-SE pour un environnement Catalyst 5000 MLS ; cependant, la carte MSFC peut être MLS-RP pour les autres Catalyst 5000 du réseau. Dans ce cas, vous devez configurer la carte MSFC à l'aide de la même commande **mls rp ip** que pour tout routeur

Cisco IOS utilisé comme RP MLS.

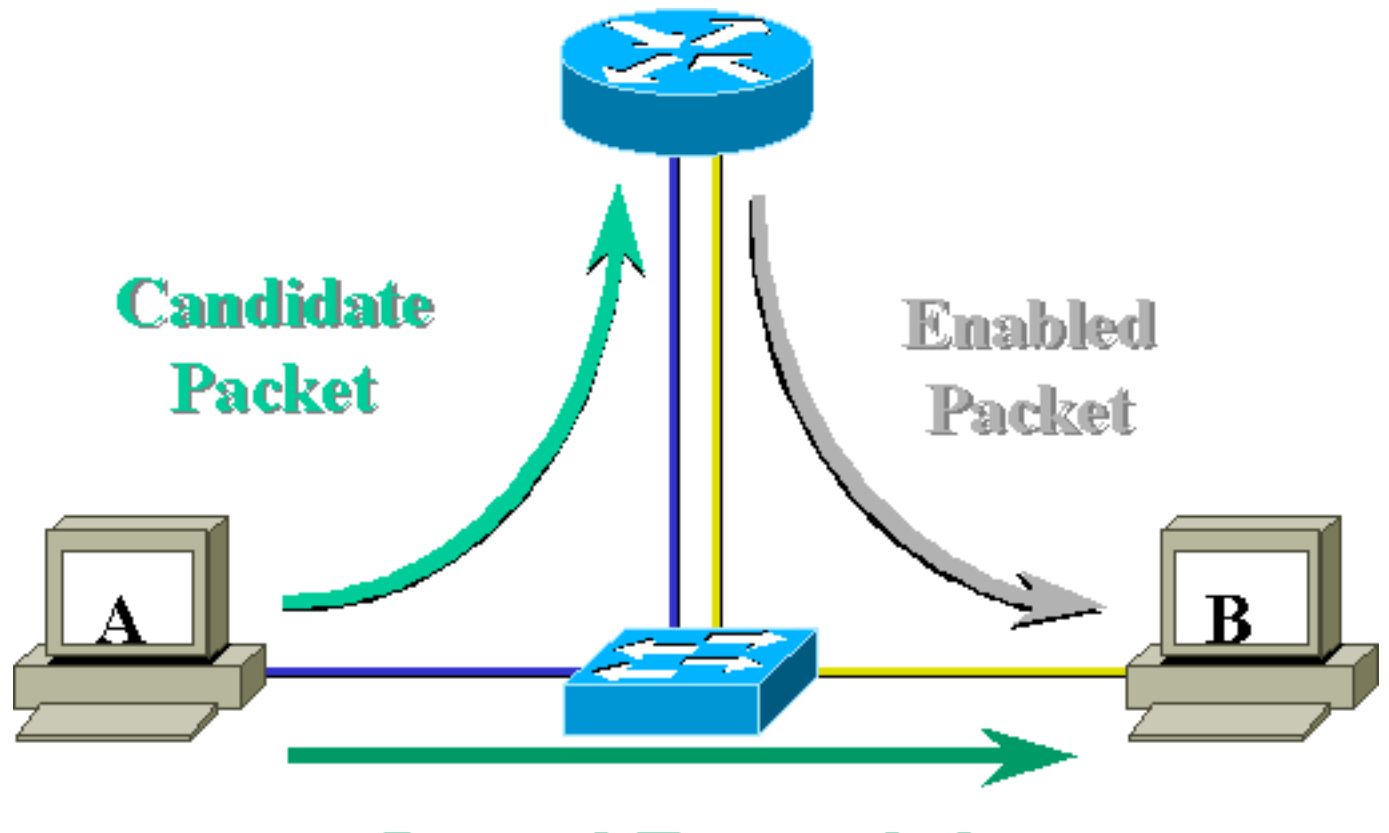

# Layer 3 Forwarded Packet

# Exemple 1 : Routage MSFC entre deux VLAN

Le MLS sur le Catalyst 6500/6000 pour IP de monodiffusion est Plug and Play. Vous n'avez pas besoin de le configurer. Voici un exemple de configuration où **tamer** est un Catalyst 6500/6000, qui a une MSFC appelée **tamer-msfc**. Le routage entre les VLAN 11 et 12 est configuré sur la MSFC sans une seule commande liée à MLS. Gardez à l'esprit que le Supervisor Engine n'aura aucune configuration spécifique à MLS.

```
tamer-msfc#wr t
Building configuration...
Current configuration:
1
version 12.1
no service pad
service timestamps debug uptime
service timestamps log uptime
no service password-encryption
!
hostname tamer-msfc
!
boot system flash bootflash:c6msfc-ds-mz.121-1.E2.bin
1
ip subnet-zero
ip cef
```

```
1
interface Vlan11
ip address 11.1.1.2 255.255.255.0
!
interface Vlan12
ip address 12.1.1.2 255.255.255.0
!
router eigrp 1
network 11.0.0.0
network 12.0.0.0
no auto-summary
1
ip classless
no ip http server
!
1
line con 0
transport input none
line vty 0 4
login
1
end
```

## Lecture de show mls Entries et Basic Checking

Voici le résultat que vous devriez obtenir lors de l'exécution de la commande **show mls** sur le Supervisor Engine.

La sortie de commande **show mls** doit toujours avoir un ID MSFC IP. Si vous ne voyez pas l'ID MSFC IP lorsque vous émettez la commande **show mls**, vérifiez les éléments suivants :

- MSFC est actif et en cours d'exécution (pas bloqué en mode ROMmon, par exemple).
- MLS est toujours activé sur le MSFC.

Vous pouvez le vérifier en exécutant les commandes suivantes sur le MSFC :

tamer-msfc#**show mls status** 

MLS global configuration status:

global mls ip: enabled

*!--- Should be enabled for unicast IP.* global mls ipx: enabled global mls ip multicast: disabled current ip flowmask for unicast: destination only current ipx flowmask for unicast: destination only

En exécutant la commande **show mls status**, vous pouvez déterminer si MLS est activé pour IP, IPX et multicast IP. Ces fonctions doivent toujours être activées par défaut ; cependant, ils peuvent être désactivés en exécutant la commande suivante en mode de configuration :

no mls ip

La commande **no mls ip** ne doit être utilisée qu'à des fins de débogage. La commande est également disponible en tant que commande masquée en mode de configuration globale. Vous pouvez également désactiver MLS sur une base d'interface par VLAN en exécutant la commande **no mls ip** en mode de configuration d'interface

**Remarque :** N'émettez pas la commande **show mls rp** sur le MSFC. Cette sortie de commande indique que MLS est désactivé. Cependant, la sortie de commande **show mls** émise sur le Supervisor Engine ci-dessus a indiqué que MLS fonctionnait correctement. Cette différence se produit car la commande **show mls rp** doit être utilisée lors de l'exécution de MLS-rp en conjonction avec un commutateur Catalyst 5000.

tamer-msfc#show mls rp ip multilayer switching is globally disabled ipx multilayer switching is globally disabled ipx mls inbound acl override is globally disabled mls id is 00d0.d39c.9e04 mls ip address 0.0.0.0 mls ip flow mask is unknown mls ipx flow mask is unknown number of domains configured for mls 0

Un paquet candidat est un paquet qui peut potentiellement initier la configuration d'un raccourci MLS. Son adresse MAC de destination est égale à l'adresse MAC d'un routeur exécutant MLS. Dans ce cas, l'adresse MAC de la carte MSFC est 00-d0-d3-9c-9e-3c (vue par l'exécution de la commande **show mls**). Pour vérifier que le commutateur sait que cette adresse MAC est une adresse MAC de routeur, exécutez la commande **show cam** *mac\_address, comme indiqué ci- dessous.* 

Ce résultat confirme que le commutateur sait que cette adresse MAC est une entrée de routeur liée au port 15/1 (port MSFC dans le logement 1).

Si vous ne voyez toujours pas le MSFC lorsque vous émettez la commande **show mls** sur le Supervisor Engine du commutateur, émettez la commande suivante :

```
118 08/08/00,17:13:16:(RouterConfig)Router_cfg: router_add_MAC_to_earl 00-d0-d3-
9c-9e-3c added for mod 15/1 Vlan 12 Earl AL =0
117 08/08/00,17:13:16:(RouterConfig)Router_Cfg: Process add mls entry for mod 15
/1 vlan 12, i/f 1, proto 0, LC 3
116 08/08/00,17:13:16:(RouterConfig)Router_cfg: router_add_MAC_to_earl 00-d0-d3-
9c-9e-3c added for mod 15/1 Vlan 11 Earl AL =0
115 08/08/00,17:13:16:(RouterConfig)Router_Cfg: Process add mls entry for mod 15
/1 vlan 11, i/f 1, proto 0, LC 3
```

Cette commande affiche les messages que le commutateur reçoit de la carte MSFC et que les entrées du routeur sont ajoutées.

### Lecture de la commande show mls Output Tables

Exécutez la commande **show mls entry** pour afficher la table MLS complète avec tous les raccourcis. Le résultat ci-dessous montre tous les flux reçus.

| tamer          | (enab            | le) <b>sho</b> | w mls entr | Y         |       |       |        |          |            |        |      |
|----------------|------------------|----------------|------------|-----------|-------|-------|--------|----------|------------|--------|------|
| Desti          | nation           | -IP So         | urce-IP    | Prot      | DstI  | Prt : | SrcPrt | Destinat | ion-MAC    | Vlan   | EDst |
|                | 11 1 1           | <br>2 (Mod     |            |           |       |       |        |          |            |        |      |
| 10 60          |                  | .2 (1100       | uic 15/.   |           |       |       |        | 00 05 00 |            | 0      |      |
| 10.00          | ).J.I            | -              |            | -         | -     |       | -      | 00-00-00 | )-31-a3-11 | 0      | ARPA |
| 12.1.          | 1.1              | -              |            | -         | -     |       | -      | 00-00-00 | c-8c-70-88 | 12     | ARPA |
| 11.1.          | 1.1              | -              |            | -         | -     |       | -      | 00-00-00 | 2-09-50-66 | 11     | ARPA |
| ESrc           | DPort            | SPort          | Stat-Pkts  | Stat-By   | tes   | Upt   | ime    | Age      |            |        |      |
| ARPA           | 1/3              | 7/3            | 4          | 400       |       | 00:   | 00:02  | 00:00:02 |            |        |      |
| ARPA           | 7/4              | 7/3            | 4          | 400       |       | 00:0  | 00:08  | 00:00:08 |            |        |      |
| ARPA           | 7/3              | 7/4            | 9          | 900       |       | 00:   | 00:08  | 00:00:08 |            |        |      |
| Desti          | nation           | -IPX           | De         | stinatior | n-MAC | V     | lan EI | Ost ESrc | Port Sta   | t-Pkt: | 3    |
| Stat-          | Bytes            | Uptime         | Age        |           |       |       |        |          |            |        | _    |
| MSFC           | 11.1.1           | .2 (Mod        | ule 15):   |           |       |       |        |          |            |        |      |
| Total<br>tamer | entrie<br>(enabl | es disp<br>le) | layed: 2   |           |       |       |        |          |            |        |      |

**Remarque :** un flux est créé par destination. Une requête ping de 12.1.1.1 à 11.1.1.1 créera deux flux (un pour chaque direction), comme indiqué par les deux dernières lignes du résultat cidessus.

Voici quelques descriptions des informations contenues dans le tableau :

- Les champs Destination IP, Source IP, Prot, DstPort et SrcPort sont utilisés pour créer des raccourcis. Dans ce cas, le flux de destination uniquement est utilisé. Seule l'adresse IP de destination d'un flux est mise en cache. Vous pouvez modifier ce paramètre en modifiant le masque de flux, qui est décrit plus loin dans ce document.
- L'adresse MAC de destination est l'adresse MAC qui sera utilisée pour réécrire l'adresse MAC de destination du paquet. L'adresse MAC source est réécrite avec l'adresse MAC de la carte MSFC.
- VLAN indique le VLAN de destination nécessaire pour atteindre cette adresse IP. Le VLAN de

destination est important, par exemple, si le paquet doit être envoyé sur une agrégation.

- DPort et Sport sont le port de destination et le port source du flux.
- Stat-Pkts et Stat-Bytes vous donnent des statistiques sur le nombre de paquets qui ont utilisé ce raccourci depuis la création du flux.
- La disponibilité est le temps écoulé depuis la création du flux.
- L'âge est le temps écoulé depuis la dernière utilisation du flux.

Remplacez le flux par destination-source. La sortie de la commande **show mls entry** affiche l'adresse IP source et l'adresse IP de destination mises en cache. Un flux différent pour chaque adresse IP source communiquant à la même adresse IP de destination est maintenant créé, comme indiqué ci-dessous.

tamer (enable) set mls flow destination-source Configured IP flowmask is set to destination-source flow. Warning: Configuring more specific flow mask may increase the number of MLS entries dramatically. tamer (enable) 2000 Aug 09 17:05:12 %MLS-5-FLOWMASKCHANGE:IP flowmask changed from DEST to DEST-SRC tamer (enable) **show mls entry** Destination-IP Source-IP Prot DstPrt SrcPrt Destination-MAC Vlan EDst \_\_\_\_\_ \_\_\_\_ MSFC 11.1.1.2 (Module 15): - 00-00-0c-09-50-66 11 ARPA - 00-00-0c-09-50-66 11 ARPA - 00-d0-00-3f-a3-ff 8 ARPA - 00-00-0c-8c-70-88 12 ARPA 11.1.1.112.1.1.111.1.1.110.68.5.1 \_ -- 
 10.68.5.1
 11.1.1.1

 12.1.1.1
 11.1.1.1
 --MSFC 0.0.0.0 (Module 16): ESrc DPort Sport Stat-Pkts Stat-Bytes Uptime Age ARPA7/37/4440000:00:0200:00:02ARPA7/31/3440000:00:3200:00:32ARPA1/37/3440000:00:3200:00:32ARPA7/47/3440000:00:0200:00:02 Destination-IPX Destination-MAC Vlan EDst ESrc Port Stat-Pkts Stat-Bytes Uptime Aqe ----- -----MSFC 11.1.1.2 (Module 15): MSFC 0.0.0.0 (Module 16): Total entries displayed: 4

tamer (enable)

La troisième option est de définir MLS sur le flux complet. Exécutez quelques requêtes ping et sessions Telnet pour voir comment les différents flux sont créés pour chaque port TCP. Vous trouverez ci-dessous la manière dont le tableau MLS doit gérer la création de quelques requêtes ping et sessions Telnet. En utilisant le flux complet, le nombre de flux créés augmente très rapidement. Les informations du port TCP sont mises en cache et apparaissent dans la table MLS.

tamer (enable) set mls flow full Configured IP flowmask is set to full flow. Warning: Configuring more specific flow mask may increase the number of MLS entries dramatically. Tamer (enable) 2000 Aug 09 17:30:01 %MLS-5-FLOWMASKCHANGE: IP flowmask changed from DEST to FULL tamer (enable) tamer (enable) **show mls entry** Destination-IP Source-IP Prot DstPrt SrcPrt Destination-MAC Vlan EDst -----\_\_\_\_ \_\_\_\_\_ \_\_\_\_\_\_ \_\_\_\_\_ \_\_\_\_\_\_ MSFC 11.1.1.2 (Module 15): ICMP -00-00-0c-8c-70-88 12 ARPA 12.1.1.1 11.1.1.1 \_ 
 12.1.1.1
 ICMP

 12.1.1.1
 TCP

 11.1.1.1
 TCP\*

 10.68.5.1
 TCP

 11.1.1.1
 ICMP

 11.1.1.1
 TCP\*

 10.68.5.1
 ICMP

 12.1.1.1
 ICMP
 11001 Telnet 00-00-0c-09-50-66 11 11.1.1.1 ARPA TCP\* Telnet 11001 00-00-0c-8c-70-88 12 ARPA 12.1.1.1 TCP 11002 Telnet 00-00-0c-09-50-66 11 ARPA 11.1.1.1 10.68.5.1 ICMP - - 00-d0-00-3f-a3-ff 8 ARPA TCP\* Telnet 11002 00-d0-00-3f-a3-ff 8 ARPA 10.68.5.1 ICMP – – 11.1.1.1 00-00-0c-09-50-66 11 ARPA 11.1.1.1 -00-00-0c-09-50-66 11 ARPA ESrc DPort Sport Stat-Pkts Stat-Bytes Uptime Age \_\_\_\_\_ \_\_\_\_\_ ARPA 7/4 7/3 4 400 00:00:30 00:00:30 ARPA 7/3 7/4 16 688 00:00:26 00:00:24 757 ARPA 7/4 7/3 18 00:00:26 00:00:24 ARPA 7/3 1/3 61 4968 00:00:16 00:00:06 ARPA 1/3 7/3 4 400 00:00:33 00:00:33 2845 400 ARPA 1/3 7/3 69 00:00:17 00:00:06 ARPA 7/3 1/3 4 00:00:33 00:00:33 ARPA 7/3 7/4 4 400 00:00:32 00:00:31 Destination-MAC Vlan EDst ESrc Port Stat-Pkts Destination-IPX \_\_\_\_\_ \_\_\_ \_\_\_ Stat-Bytes Uptime Age ----- -----MSFC 11.1.1.2 (Module 15):

Total entries displayed: 8

#### Notes

• Dans un réseau actif, le nombre de flux créés peut atteindre plusieurs milliers. Exécutez la commande show mls entry ip [destination|source] pour afficher un flux spécifique au lieu d'afficher le tableau de flux complet, comme indiqué ci-dessous.

 tamer (enable) show mls entry ip destination 12.1.1.1

 Destination-IP Source-IP
 Prot DstPrt SrcPrt Destination-MAC
 Vlan EDst

 MSFC 11.1.1.2 (Module 15):

 12.1.1.1
 00-00-0c-8c-70-88 12
 ARPA

 ESrc DPort Sport Stat-Pkts
 Stat-Bytes Uptime Age

 ARPA 7/4
 7/3
 4
 400
 00:00:30 00:00:30

 Vous pouvez vérifier les statistiques du flux en exécutant la commande show mls statistics, comme indiqué ci-dessous.

tamer (enable) show mls statistics entry ip 15 Last Used Destination IP Source IP Prot DstPrt SrcPrt Stat-Pkts Stat-Bytes \_\_\_\_\_ \_\_\_\_ MSFC 11.1.1.2 (Module 15): ICMP - - 9 12.1.1.1 11.1.1.1 900 10.68.5.1 TCP 11005 Telnet 20 11.1.1.1 913 

 11.1.1.1
 10.68.5.1
 TCP
 11005
 Telne

 11.1.1.1
 10.68.5.1
 TCP
 11004
 Telne

 10.68.5.1
 11.1.1.1
 ICMP 

 10.68.5.1
 12.1.1.1
 ICMP 

 12.1.1.1
 10.68.5.1
 ICMP 

 11.1.1.1
 10.68.5.1
 ICMP 

 11.1.1.1
 12.1.1.1
 ICMP 
 TCP 11004 Telnet 0 0 ICMP - - 4 400 - 9 - 4 900 400 4 400 9 900

## Dépannage d'une connexion spécifique

Si vous rencontrez un problème de connectivité à une adresse IP spécifique ou entre deux hôtes spécifiques, essayez de résoudre les problèmes suivants :

- Exécutez la commande show mls entry ip [destination|source] pour voir si le flux a été créé.
- Émettez la commande **show mls statistics entry [source|destination]** plusieurs fois dans une ligne pour voir si les compteurs des stat-pakts pour ce raccourci augmentent.
- Vérifiez le flux approprié.

Par exemple, pour une session FTP d'un fichier volumineux entre le serveur TFTP 12.1.1.1 et le client TFTP 11.1.1.1, vous devez vérifier les deux flux suivants :

- Un avec la destination 12.1.1.1 qui doit être frappé uniquement par l'accusé de réception TFTP (petit paquet) (source du flux 12.1.1.1 si le flux source de destination est utilisé).
- Un avec la destination 11.1.1.1 qui devrait être touché par beaucoup de gros paquets (le transfert de fichiers réel) (source du flux 11.1.1.1 si le flux source de destination est utilisé). Voici un exemple de TFTP entre 12.1.1.1. et 11.1.1.1 d'un fichier d'environ 7,6 Mo. Voici la table de statistiques MLS avant le début du TFTP : tamer (enable) show mls statistics entry

| ······································ |  |  |  |  |  |
|----------------------------------------|--|--|--|--|--|
|                                        |  |  |  |  |  |
| es                                     |  |  |  |  |  |
|                                        |  |  |  |  |  |
|                                        |  |  |  |  |  |
|                                        |  |  |  |  |  |
|                                        |  |  |  |  |  |
|                                        |  |  |  |  |  |
|                                        |  |  |  |  |  |

Le TFTP vient de démarrer. Les deux flux supplémentaires créés pour le trafic TFTP (port UDP 69) sont indiqués ci-dessous.

| tamer (enable) | show mls statist | lcs er | ntry   |        |           |            |
|----------------|------------------|--------|--------|--------|-----------|------------|
|                |                  | Las    | st Us  | sed    |           |            |
| Destination IP | Source IP        | Prot   | DstPrt | SrcPrt | Stat-Pkts | Stat-Bytes |
| MSFC 11.1.1.2  | (Module 15):     |        |        |        |           |            |
| 12.1.1.1       | 11.1.1.1         | ICMP   | -      | -      | 4         | 400        |

| 12.1.1.1 | 11.1.1.1 | UDP  | 69    | 50532  | 343 | 10997  |
|----------|----------|------|-------|--------|-----|--------|
| 11.1.1.1 | 12.1.1.1 | ICMP | -     | -      | 4   | 400    |
| 11.1.1.1 | 12.1.1.1 | UDP  | 50532 | 69     | 343 | 186592 |
| 12.1.1.1 | 11.1.1.1 | TCP  | 11000 | Telnet | 20  | 894    |

Le transfert TFTP vient de se terminer. Environ 8,1 Mo sont transférés du serveur au client dans 14 903 paquets, ce qui crée une taille moyenne de 544 octets par paquet. Dans l'autre sens, la même quantité de paquets est reçue avec une taille moyenne de 476 949 divisée par 14 904, ce qui fait 33 octets.

Ces tableaux devraient vous donner une idée de votre modèle de trafic.

# Exemple 2 : Deux cartes MSFC dans le même châssis configurées pour HSRP

Ci-dessous se trouve la configuration en cours des deux MSFC configurés pour HSRP et le résultat de la commande **show standby**. La carte MSFC du logement 15 est active pour le VLAN 12 et la carte MSFC du logement 16 est active pour le VLAN 11.

| Emplacement 15            | Emplacement 16            |  |  |  |
|---------------------------|---------------------------|--|--|--|
|                           |                           |  |  |  |
|                           |                           |  |  |  |
| tamer-msfc# <b>wr t</b>   | tamer-msfc-2# <b>wr t</b> |  |  |  |
| Building configuration    | Building configuration    |  |  |  |
|                           |                           |  |  |  |
| Current configuration:    | Current configuration:    |  |  |  |
| !<br>                     | !                         |  |  |  |
| version 12.1              | version iz.i              |  |  |  |
| service timestamps debug  | service timestamps debug  |  |  |  |
| uptime                    | uptime                    |  |  |  |
| service timestamps log    | service timestamps log    |  |  |  |
| uptime                    | uptime                    |  |  |  |
| no service password-      | no service password-      |  |  |  |
| encryption                | encryption                |  |  |  |
| !                         | !                         |  |  |  |
| hostname tamer-msfc       | hostname tamer-msfc-2     |  |  |  |
| !                         | !                         |  |  |  |
| boot system flash         | boot system flash         |  |  |  |
| bootflash:                | bootflash:c6msfc-jsv-     |  |  |  |
| c6msfc-ds-mz.121-1.E2.bin | mz.121-2.E.bin            |  |  |  |
| !                         | !                         |  |  |  |
| ip subnet-zero            | ip subnet-zero            |  |  |  |
| ip cef                    | !                         |  |  |  |
| !                         | !                         |  |  |  |
| 1                         | !                         |  |  |  |
| !                         | !                         |  |  |  |
| !                         | interface Vlan1           |  |  |  |

ip address 10.200.11.121 interface Vlan1 255.255.252.0 ip address 10.200.11.120 255.255.252.0 interface Vlan8 ip address 10.68.5.4 interface Vlan8 255.255.252.0 ip address 10.68.5.2 255.255.252.0 interface Vlan11 ip address 11.1.1.4 interface Vlan11 255.255.255.0 ip address 11.1.1.2 no ip redirects 255.255.255.0 standby 11 priority 105 no ip redirects preempt standby 11 preempt standby 11 ip 11.1.1.3 standby 11 ip 11.1.1.3 1 interface Vlan12 interface Vlan12 ip address 12.1.1.4 ip address 12.1.1.2 255.255.255.0 255.255.255.0 no ip redirects no ip redirects standby 12 preempt standby 12 priority 105 standby 12 ip 12.1.1.3 preempt 1 standby 12 ip 12.1.1.3 router eigrp 1 network 10.0.0.0 router eigrp 1 network 11.0.0.0 network 10.0.0.0 network 12.0.0.0 network 11.0.0.0 no auto-summary network 12.0.0.0 ! no auto-summary ip classless! ! ip classless line con 0 ! transport input none line con 0 line vty 0 4 transport input none login line vty 0 4 1 login end ! end tamer-msfc>show standby tamer-msfc-2#show standby Vlan11 - Group 11 Vlan11 - Group 11 Local state is Standby, Local state is Active, priority 105, priority 100, may preempt may preempt Hellotime 3 holdtime 10 Hellotime 3 holdtime 10 Next hello sent in Next hello sent in 00:00:00.814 00:00:02.846 Hot standby IP address is Hot standby IP address is 11.1.1.3 configured 11.1.1.3 configured Active router is 11.1.1.4 Active router is local expires in 00:00:09 Standby router is 11.1.1.2 expires in Standby router is local 00:00:08 Standby virtual MAC address is 0000.0c07.ac0b Standby virtual MAC 4 state changes, last address is 0000.0c07.ac0b state change 00:06:36 2 state changes, last Vlan12 - Group 12 state change 00:07:02 Local state is Active, Vlan12 - Group 12 priority 105, Local state is Standby, may preempt priority 100, Hellotime 3 holdtime 10 may preempt Next hello sent in Hellotime 3 holdtime 10

| 00.00.02 280              | Next hello sent in                                                                           |  |  |  |  |
|---------------------------|----------------------------------------------------------------------------------------------|--|--|--|--|
|                           | 00:00:02.518<br>Hot standby IP address is<br>12.1.1.3 configured                             |  |  |  |  |
| Hot standby IP address is |                                                                                              |  |  |  |  |
| 12.1.1.3 configured       |                                                                                              |  |  |  |  |
| Active router is local    | Active router is 12.1.1.2<br>expires in 00:00:07,<br>priority 105<br>Standby router is local |  |  |  |  |
| Standby router is         |                                                                                              |  |  |  |  |
| 12.1.1.4 expires in       |                                                                                              |  |  |  |  |
| 00:00:09                  |                                                                                              |  |  |  |  |
| Standby virtual MAC       | Standby virtual MAC                                                                          |  |  |  |  |
| address is 0000.0c07.ac0c | address is 0000.0c07.ac0c                                                                    |  |  |  |  |
| 2 state changes, last     |                                                                                              |  |  |  |  |
| state change 00:12:22     | 4 state changes, last                                                                        |  |  |  |  |
|                           | state change 00:04:08                                                                        |  |  |  |  |

Toutes les informations de l'exemple précédent sont toujours valides. Pour vérifier ce qui a changé après la configuration de HSRP, affichez le résultat des commandes MLS ci-dessous.

## Émission des commandes show mls

```
tamer (enable) show mls
Total packets switched = 29894
Total Active MLS entries = 0
 MSFC 11.1.1.2 (Module 15) entries = 0
 MSFC 10.200.11.121 (Module 16) entries = 0
IP Multilayer switching aging time = 256 seconds
IP Multilayer switching fast aging time = 0 seconds, packet threshold = 0
IP Current flow mask is Full flow
Active IP MLS entries = 0
Netflow Data Export version: 7
Netflow Data Export disabled
Netflow Data Export port/host is not configured.
Total packets exported = 0
IP MSFC ID
          Module XTAG MAC
                                       Vlans
_____
11.1.1.2 15 1 00-d0-d3-9c-9e-3c 12,11,8,1
                      00-00-0c-07-ac-0c 12
10.200.11.121 16 2 00-d0-bc-f0-07-b0 1,8,11,12
                        00-00-0c-07-ac-0b 11
IPX Multilayer switching aging time = 256 seconds
IPX flow mask is Destination flow
IPX max hop is 15
Active IPX MLS entries = 0
IPX MSFC ID Module XTAG MAC
                                       Vlans
_____
             -----
                                          _____
11.1.1.2
            15 1 -
```

10.200.11.121 16 2

- Deux routeurs MLS sont maintenant vus par la carte PFC.
- Pour chaque routeur vu, l'adresse MAC utilisée par le groupe HSRP est 00-00-0c-07-ac-xx. Ces adresses MAC sont les adresses MAC virtuelles utilisées par HSRP. Vous voyez uniquement l'adresse MAC du groupe 11 liée au routeur actif pour ce groupe (logement 15 pour VLAN 12 et logement 16 pour VLAN 11). Cela signifie qu'en plus des paquets dont l'adresse MAC de destination est l'adresse MAC MSFC, les paquets candidats sont également pris en compte, qui sont des paquets dont l'adresse MAC de destination est

l'adresse HSRP.

 Comme indiqué dans le premier exemple, vous devez également voir ces adresses HSRP dans la table CAM de couche 2 pointant vers le MSFC.

```
tamer (enable) show cam 00-00-0c-07-ac-0c
* = Static Entry. + = Permanent Entry. # = System Entry. R = Router Entry.
X = Port Security Entry
VLAN Dest MAC/Route Des [COs] Destination Ports or VCS / [Protocol Type]
____ ____
  00-00-0c-07-ac-0c R#
                            15/1
12
Total Matching CAM Entries Displayed = 1
tamer (enable)
tamer (enable) show cam 00-00-0c-07-ac-0b
* = Static Entry. + = Permanent Entry. # = System Entry. R = Router Entry.
X = Port Security Entry
VLAN Dest MAC/Route Des [COs] Destination Ports or VCS / [Protocol Type]
    _____
_ _ _ _
                      -----
    00-00-0c-07-ac-0b R#
11
                             16/1
Total Matching CAM Entries Displayed = 1
tamer (enable)
```

#### Émission des commandes show mls entry

```
tamer (enable) show mls entry
Destination-IP Source-IP Prot DstPrt SrcPrt Destination-MAC Vlan EDst
_____ ____
MSFC 11.1.1.2 (Module 15):
11.1.1.1 12.1.1.1 ICMP - - 00-00-0c-09-50-66 11 ARPA
MSFC 10.200.11.121 (Module 16):
12.1.1.1 11.1.1.1 ICMP - - 00-10-7b-3b-af-3b 12 ARPA
ESrc DPort Sport Stat-Pkts Stat-Bytes Uptime Age
_____
      - ----- ----- ------ ------ ------
       7/4 4
ARPA 7/3
                   400
                           00:00:03 00:00:03
ARPA 7/4 7/3 4
                   400
                           00:00:04 00:00:03
                Destination-MAC Vlan EDst ESrc Port Stat-Pkts
Destination-IPX
_____ ___ ___
```

Stat-Bytes Uptime Age

MSFC 11.1.1.2 (Module 15): MSFC 10.200.11.121 (Module 16):

- Il existe maintenant deux tables de raccourcis : un pour les flux créés par le premier MSFC, et un pour les flux créés par le second MSFC.
- En envoyant une requête ping entre 11.1.1.1 et 12.1.1.1, deux PC configurés avec l'adresse HSRP comme passerelle par défaut, les paquets de 12.1.1.1 à 11.1.1.1 entrant dans le VLAN 12 sur le commutateur ont été raccourcis par la MSFC dans le logement 15 (car il s'agit du routeur HSRP actif pour VLAN 1. 2), et un raccourci pour la destination 11.1.1.1 est créé par

le MSFC dans le logement 15. Les raccourcis pour les paquets de 11.1.1.1 à 12.1.1.1 ont été créés à l'autre extrémité par la carte MSFC dans le logement 16.

# Conseils de dépannage

## Création de flux

Si aucun flux n'a été créé, utilisez les conseils de dépannage suivants :

- Le Supervisor Engine voit-il la carte MSFC avec toutes les adresses MAC attendues lors de l'exécution de la commande show mls ?Si oui, passez à l'étape suivante.Si non, assurez-vous que la carte MSFC n'est pas coincée en mode ROMmon. Vérifiez que MLS est activé sur le MSFC en exécutant la commande show mls status.
- L'adresse MAC du MSFC est-elle présente lors de l'exécution de la commande **show cam** ? S'affiche-t-il en tant qu'entrée de la caméra du routeur (R#) ?
- Vérifiez que vous n'avez pas configuré de fonction sur le MSFC qui désactive MLS.Vérifiez les fonctionnalités susceptibles d'avoir un impact sur MLS en consultant les notes de version de la version logicielle que vous exécutez.Des exemples de restrictions sont présentés dans le tableau ci-dessous.Restrictions des commandes du routeur IP
- Vérifiez que vous avez activé une liste d'accès qui demande la gestion des logiciels au lieu d'être traitée par des raccourcis matériels. Référez-vous à <u>Gestion matérielle et logicielle des</u> <u>listes de contrôle d'accès IOS</u> pour plus d'informations.

Si vous avez parcouru tous les conseils ci-dessus et que vous avez toujours des problèmes, vérifiez que le MSFC est toujours touché par un grand nombre de paquets.

- Il se peut que les entrées soient purgées en permanence. Certaines causes possibles de suppression de la table de flux peuvent être les suivantes :Éclatement de la route ou instabilité de couche 3.Le cache ARP change sur le MSFC.Masque de flux modifié sur le Supervisor Engine.Le VLAN de destination est supprimé.L'interface VLAN est arrêtée sur le MSFC.
- Voici d'autres raisons pour le transfert de logiciels (le paquet atteint le MSFC) au lieu de raccourcis matériels :Paquet avec option IP définie.Paquet avec TTL inférieur ou égal à 1.Paquet qui doit être fragmenté.
- Vous pouvez avoir jusqu'à 128 K de flux, mais un algorithme de hachage est utilisé. Si vous dépassez 32 000 flux, vous pouvez commencer à avoir une collision de hachage qui entraînera le routage des paquets par le logiciel.Une façon d'éviter d'avoir trop de flux est de configurer un vieillissement rapide pour le flux MLS.
- N'oubliez pas que vous ne pouvez avoir que MLS pour IP, IPX et IP Multicast. Si vous avez d'autres types de trafic (par exemple, AppleTalk), ils seront routés par logiciel, et peuvent provoquer des pics de CPU sur la carte MSFC ou un nombre excessif de paquets sur la carte MSFC.
- Comme spécifié, IP MLS et IPX MLS sont activés par défaut, mais IP multicast MLS n'est pas activé par défaut. Si vous utilisez la multidiffusion IP, assurez-vous d'activer MLS pour la multidiffusion comme spécifié dans le guide de configuration.

**Remarque :** Un TCN (Spanning Tree Topology Change Notification) ou des ports de battement sur un commutateur de la gamme Catalyst 6500/6000 ne provoqueront pas la suppression de la table de flux MLS, comme cela a été le cas pour MLS sur les commutateurs Catalyst 5000.

## La comptabilité IP exclut le trafic MLS

Dans la gamme Cisco Catalyst 6500, la commutation à couches multiples (MLS) est déployée de telle sorte qu'une fois un flux établi, le trafic est commuté directement au niveau de la carte PFC (commutation matérielle) et n'est pas traité par la carte MSFC, d'où l'absence de comptabilité continue. Seuls les flux nouveaux ou commutés par processus (commutés par logiciel) sont enregistrés par la comptabilité IP lorsqu'ils sont activés, et même seulement jusqu'à ce que l'entrée soit entrée dans la base de données. Ainsi, le message d'avertissement précédent s'affiche normalement lorsque vous activez la comptabilité IP sur une telle plate-forme.

6500(config)#int fa8/40
6500(config-if)#ip accounting
Accounting will exclude mls traffic when mls is enabled.

La méthode de comptabilisation NetFlow est la plus utilisée. Référez-vous à <u>Configuration de</u> <u>NetFlow</u> pour plus d'informations sur NetFlow.

## Impossible de configurer le masque de flux complet de l'interface

C6500#mls flow ip interface-full % Unable to configure flow mask for ip protocol: interface-full. Reset to the default flow mask type: none Fut for the field of the field of the field

Exécutez la commande **show fm fie flow mask detail** et vérifiez si NAT est activé et utilise le masque *de flux complet Intf.* 

#### C6500#**show fm fie flowmask detail**

Full Flow Disabled/Unused IP\_ACCESS\_EGRESS Intf Full Flow Disabled/Unused NAT\_INGRESS Intf Full Flow Enabled NAT\_EGRESS Intf Full Flow Enabled !--- Remaining part of the output not shown

Si NAT utilise le masque *Intf Full Flow* et que vous essayez de configurer l'*interface-full* pour Netflow, il y a un problème, car il y a un conflit de masque de flux. Si vous voulez utiliser Netflow stat, vous pouvez essayer d'utiliser *interface-destination-source* (commande **mls flow ip interface-destination-source**), ce qui n'entre pas en conflit avec l'utilisation du masque Netflow.

NDE suppose que tous les flux sont créés avec le même masque de flux. En raison de cette restriction, NDE ne peut pas être activé avec certaines fonctionnalités qui nécessitent des masques de flux en conflit. Un cas spécifique est la NAT accélérée par le matériel. NDE et NAT à accélération matérielle s'excluent mutuellement.

NDE échoue si l'un de ces événements se produit :

- La fonction NAT accélérée par le matériel est activée.
- Au moins deux fonctions avec des masques de flux en conflit ont été configurées sur le commutateur.

Inversement, une fois que NDE est correctement configuré, NAT ne peut pas être configuré pour fonctionner dans le matériel et deux fonctions différentes avec des exigences de masque de flux conflictuelles ne peuvent pas être configurées sur le commutateur.

# Informations connexes

- Dépannage de la commutation multicouche IP
- Dépannage de routage IP monodiffusion impliquant CEF sur commutateur Catalyst <u>6500/6000 sous CatOS avec un Supervisor Engine 2</u>
- <u>Configuration de la commutation multicouche IP sur le Catalyst 5000</u>
- Support et documentation techniques Cisco Systems